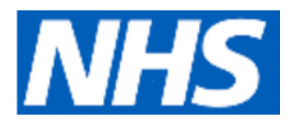

## How to set up Electronic Repeat Dispensing (eRD)

Repeat dispensing allows prescribers to prescribe a patient all their repeat scripts at the same time so that the patient does not need to request each script monthly. All the scripts are sent / held on the spine until 7 days before the due date of the script. The patient then returns to the pharmacy at the required interval to collect the medication prescribed.

To repeat dispense one or more repeat templates:

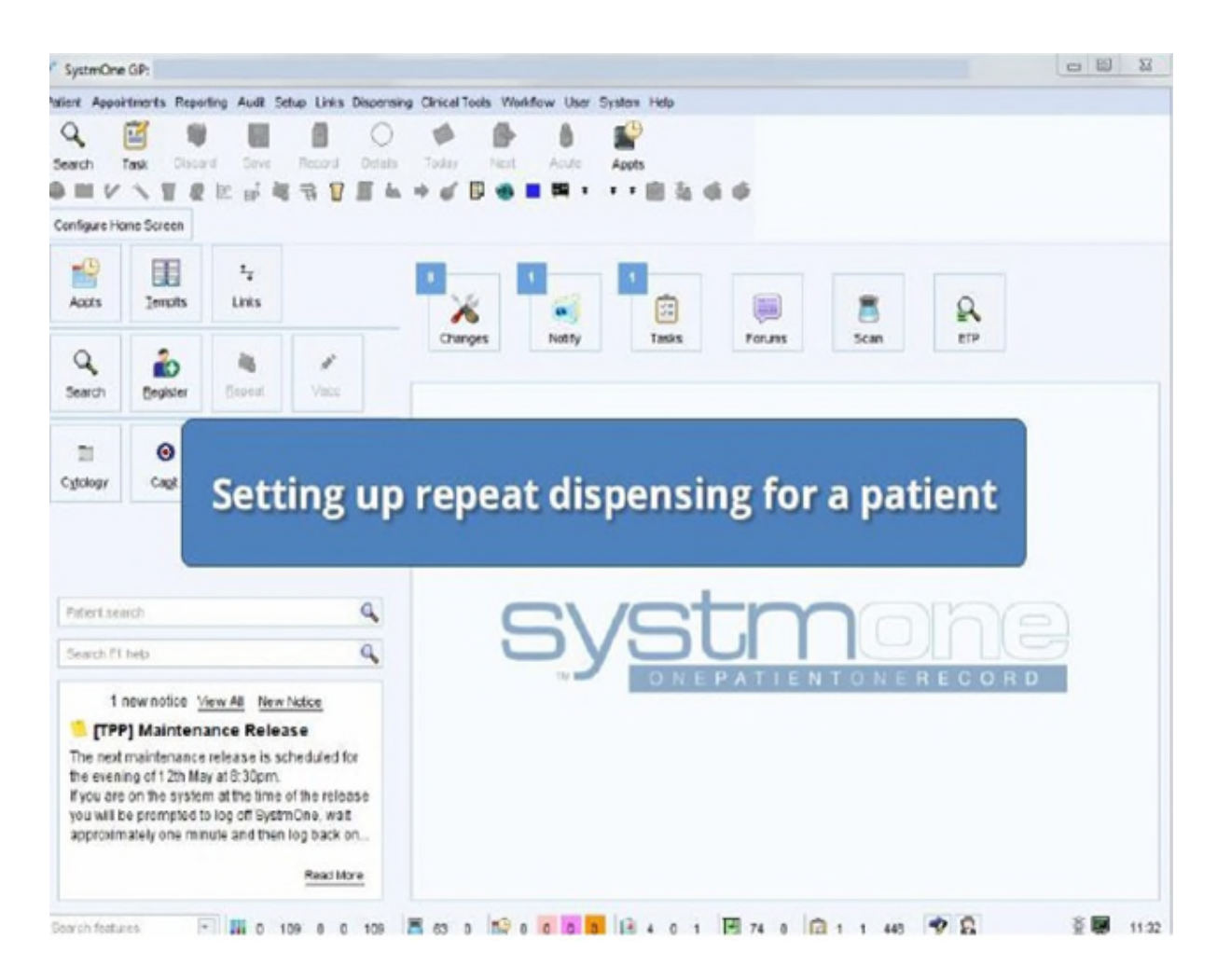

1. Retrieve the appropriate patient record.

Bedfordshire Clinical Commissioning Group Luton Clinical Commissioning Group Milton Keynes Clinical Commissioning Group

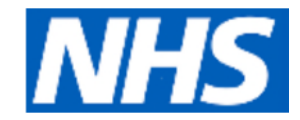

## 2. Select the 'Repeat Templates' node from the Clinical tree.

| SystmOne GP                                                                                                    |                                                                                                    |          |                  |                                                                                                    |                                                                                                    |                                                                                                    |                                                                                                    |                                                                                                    |                                                                                                    |                                                                                                    |                                                                                                    |                                                                                                    |                                                                                                    |                                                                                                    |                                                              |                                   | 0 3                   | 1000         |
|----------------------------------------------------------------------------------------------------|----------------------------------------------------------------------------------------------------|----------|------------------|----------------------------------------------------------------------------------------------------|----------------------------------------------------------------------------------------------------|----------------------------------------------------------------------------------------------------|----------------------------------------------------------------------------------------------------|----------------------------------------------------------------------------------------------------|----------------------------------------------------------------------------------------------------|----------------------------------------------------------------------------------------------------|----------------------------------------------------------------------------------------------------|----------------------------------------------------------------------------------------------------|----------------------------------------------------------------------------------------------------|----------------------------------------------------------------------------------------------------|--------------------------------------------------------------|-----------------------------------|-----------------------|--------------|
| Patient Appointment                                                                                                    | s Reporting                                                                                                    | Auce s   | latup Lini       | s Dispensin                                                                                                    | g Clinical To                                                                                                    | ids Wark                                                                                                    | flow Use                                                                                                    | System                                                                                                  | Help                                                                                                    |                                                                                                    |                                                                                                    |                                                                                                    |                                                                                                    |                                                                                                    |                                                              |                                   |                       |              |
| Search Test                                                                                                    |                                                                                                    | Save     | Feccel<br>Record | Details                                                                                                    | Today<br>+ C                                                                                                    | Next P                                                                                                    | Acute                                                                                                    | Acet                                                                                                    | <ul><li>■ %</li></ul>                                                                                               |                                                                                                    | My N<br>y) M<br>cla F<br>Trev                                                                                        | HSCIC T                                                                                                    | Muse XX<br>TEST DA<br>2., Boar I                                                                                      | destpati<br>TA MAN<br>Lane, Le                                                                                                    | entijazo-T<br>LOER, So<br>reds L81                           | estPatient<br>lution As su<br>IAE | 14 Aug 11<br>rance, 1 | 956 (59<br>- |
| start consumation                                                                                                    | THEN CYPE                                                                                                    | Even     | Detion           | Patrology                                                                                                    | Dawing                                                                                                    | Auto-co                                                                                                    | NUMBER                                                                                                    | sating                                                                                                  |                                                                                                    |                                                                                                    | .4                                                                                                    | •                                                                                                    |                                                                                                    |                                                                                                    |                                                              |                                   |                       | -            |
| Clinical Adminis                                                                                                    | trative                                                                                                    |          | Patie            | nt Home                                                                                                    |                                                                                                    |                                                                                                    |                                                                                                    |                                                                                                    |                                                                                                    |                                                                                                    |                                                                                                    |                                                                                                    |                                                                                                    |                                                                                                    |                                                              |                                   |                       | - 4          |
| B Patient Home                                                                                                    |                                                                                                    | 1        | P Corti          | nus St Co                                                                                                    | rigare                                                                                                    |                                                                                                    |                                                                                                    |                                                                                                    |                                                                                                    |                                                                                                    |                                                                                                    |                                                                                                    |                                                                                                    |                                                                                                    |                                                              |                                   |                       | 1            |
| ODF Aleris B     Maper Active     Maper Active     M | Analysis<br>Problems<br>Problems<br>ents<br>andly History<br>2CP Data<br>of<br>sumal (1)<br>Dates (2)<br>Society |          |                  | at ent Statu<br>Patients of<br>assium lev<br>asks<br>athonic Pre-<br>athonic Pre-<br>athonic Pre-<br>athonic Pre-<br>athonic Pre-<br>stronic Pre-<br>stronic Pre-<br>stronic Pre-<br>athonic Pre- | s Alerts<br>ACE inhits<br>el tests in i<br>scription C<br>scription C<br>scription C<br>scription C<br>scription C<br>scription C<br>scription C | itors with<br>ast 13 Mo<br>incelled<br>incelled<br>incelled<br>incelled<br>incelled<br>incelled<br>incelled<br>incelled<br>incelled<br>incelled<br>incelled | out Plaam<br>wriths: Crie<br>Successifi<br>Successifi<br>Successifi<br>Successifi<br>Successifi<br>Successifi<br>Successifi<br>Successifi | a cleate<br>or most<br>ity plat<br>ity plat<br>ity plat<br>ity plat<br>ity plat<br>ity plat<br>ity plat | ine leve<br>of free<br>Started)<br>Started)<br>Started)<br>Started)<br>Started)<br>Started)<br>Started)<br>Started) | lor Press<br>for Press<br>for Press<br>for Press<br>for Press<br>for Press<br>for Press<br>for Press<br>for Press<br>for Press<br>for Press | ripton<br>ripton<br>ripton<br>ripton<br>ripton<br>ripton<br>ripton<br>ripton<br>ripton<br>ripton<br>ripton<br>ripton | dinine le<br>d'10 De /<br>Clerk<br>Clerk | Details<br>Details<br>Details<br>Details<br>Details<br>Details<br>Details<br>Details<br>Details<br>Details<br>Details | Plasmia<br>Actio<br>Update<br>Update<br>Update<br>Update<br>Update<br>Update<br>Update<br>Update<br>Update<br>Update<br>Update<br>Update | Nore<br>Nore<br>Nore<br>Nore<br>Nore<br>Nore<br>Nore<br>Nore | n level or S                      | enum                  | 15           |
| Sensitivities J     Methodology & F     Methodology & F     M | Liberges<br>locobgy<br>de<br>storers of Ptr                                                                      | 45c<br>- | 109 0            | 0 109                                                                                                    | \$                                                                                                    | 10 0                                                                                                    | 0 0                                                                                                    | 0 3                                                                                                    | 4 0                                                                                                    | 1 3                                                                                                    | 78 0                                                                                                    |                                                                                                    | 1 1                                                                                                    | 648                                                                                                    | 98                                                           |                                   | -                     | 11.32        |

3. Select the template(s) you want to repeat dispense. To select more than one from the Repeat Templates view, hold down Ctrl and click on each template.

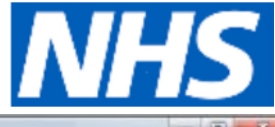

[Type here] [Type here] SystmOne GPI nt Appointments Reporting Audit Setup Links Dispensing Cirical Tools Workflow User System Hele . C 0 0 B ug 1956 (5 9 1 ð VI M Record Details Today Search Discard Save Next Acute IN HISCIC TEST DATA MANAGER Solution Assurance, 1 Task Appts 9 II V \ 7 Q E # 4 % % P 107 A So Boar Lane, Leeds LS1 6AE Start Consultation Next Event Event Details Select all required repeat templates P Rep Clinical Administrative 0 View Cuirent repeats -C Patient Home Tasks G No medication review recorded. Record medication review Read code (XaFEd) or OCF Alets & Analysis 10 May 2015 Annual State one daty Last It sued Major Active Problems Flogt 10 May 2017 0 (0) 🐖 Menar Active Problem A mechie Problems Newler 10 May 2017 0 (0) \_0 · Guick Glance 10 May 2016 Lisksopeil 10mg tablets 10 May 2017 0 (0) Durmary & Fanity History Never \_ 8 New Journal Degraded GP2GP Data Tabbed Journal Read Code Journal (1) ā Tepest Templates (3) 8 Preservation Vaccinations d Harata I Ramindara 2 Repeat templates Sensitivates & Abergies Template Details Retrology & Radiology \* Issue duration 28 Expected next inside Deve Dava katware insupe ad Numeric Results Nedication started Taie 10 May 2016 leferials. This authorisation started Too 10 May 2010 👻 Dena by Mr Richard Thompson (Pharmadist) on Tuo 10 May 2016 B HOR HEDD SH 🖼 Templates Administrative notes orres formes - 🛄 0 109 0 0 109 🛣 63 0 19 0 0 0 0 8 8 8 0 1 19 74 0 🗊 1 488 🌱 🎗 - **B** 11:33

4. Click I under the 'Repeat Templates' heading and click Ok to acknowledge the messages displayed.

The issue date(s) for the repeat template(s) will start on today's date for each repeat. If your selection contains repeats without maximum issue counts, the following message will be displayed:

"The following repeat template(s) do not have maximum issue counts: [DRUG] [Review date]. Do you want to specify how many issues to repeat dispense?"

- 5. Do one of the following and follow the on -screen instructions:
  - 1. Click Skip Them to repeat dispense only templates with maximum issue counts.
  - 2. Click Cancel to cancel all repeat dispensing.
  - 3. Click **Specify Issue Count** to manually enter the number of issues for the repeats without a maximum issue count.

You can issue repeat dispensed medication up to one year in the future, or up to the review <u>date</u> set on the repeat template.

is displayed in the Flags column beside the template you have repeat dispensed. For an explanation of any other icons displayed in the Flags column, hover the mouse over the icons.

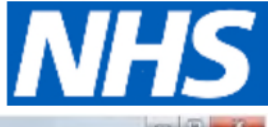

| Type here]                                                                              |               |             |                       |                              |                       | [Тур       | e he      | re]      |        |            |                                           |                         |                                                                 |                                          |         |
|-----------------------------------------------------------------------------------------|---------------|-------------|-----------------------|------------------------------|-----------------------|------------|-----------|----------|--------|------------|-------------------------------------------|-------------------------|-----------------------------------------------------------------|------------------------------------------|---------|
| SystmOne GP:                                                                            |               |             |                       |                              |                       |            |           |          |        |            |                                           |                         |                                                                 | 0                                        | B - 8   |
| atient Appointments Piepe                                                               | orting Aude   | Satup Links | Disperson             | Cinical T                    | oois Work             | tiow Liser | System    | Hep      |        |            |                                           |                         |                                                                 |                                          |         |
| C III IIII                                                                              | and Seve      | Record      | Deteits               | Today<br>+ C                 | Next                  | Acute      | Austa     | <b>•</b> | 1      | M yi ch Tr | Nic-Donot<br>M<br>HSCIC TE<br>evelyan Sq. | IST D/<br>ST D/<br>Boar | ktestpatientjazp-Ter<br>ITA MANAGER, Solu<br>Lane, Leeds LS1 64 | stPatient 14 Au<br>tion Assurance,<br>NE | 1956 (5 |
| Start Consultation Next I                                                               | Event Eve     | nt Details  | Pathology             | Drawing                      | Auto-Cor              | isuitation | Settings  |          |        | 4          | 0                                         |                         |                                                                 |                                          |         |
| Cinical Administrative                                                                  | Q             | Medic       | ation (A              | II media                     | ation)                |            |           |          |        |            |                                           |                         |                                                                 |                                          | 0       |
| S Patient Home                                                                          |               |             | 18 #                  | 12 2                         | • •                   | 0 2        | -         | i b      |        | View       | Al medicat                                | on                      | × 1                                                             | 8 X H H                                  |         |
| Tasks                                                                                   |               | No medi     | cation revie          | ew recorde                   | d. Record             | medicati   | on review | Read     | code ( | (caF8d)    |                                           |                         |                                                                 |                                          | 0       |
| Major Active Prolition                                                                  | 66<br>10      | Start Date  | T Drug                | let - take o                 | ne dally              |            |           |          |        | 1          | Scheduled E                               | Da.                     | Nedication Type                                                 | Flage                                    | 1       |
| Minor Active Frablere<br>A nective Problems                                             | 5             | 20 Dec 26   | 16 Appint             | 75mg dia                     | persible t            | ablett     |           |          |        | 1          | 17 Jan 2017                               | 28                      | Repail dispensed                                                | 1000 g 27                                |         |
| - Cuicli Diance                                                                         |               | 20 Dec 20   | 16 Alona              | stalin 1.0m                  | g tablets             |            |           |          |        | . 1        | 17 Jan 2017                               | 20                      | Repeat dispensed                                                | 10000                                    |         |
| Summery & Family He Summer & Compared System Summer & Degraded GP2GP Dat Tabled Journal | atory<br>ta E | 20<br>17    | he eR                 | D ha                         | s nov                 | v bee      | n set     | up       | an     | d au       | thoris                                    | ed                      | eat dispensed                                                   | 1000000<br>100000                        |         |
| Read Code Jm.mai (1                                                                     | 1)            | 17 Jan 20   | 17 Aforya<br>29 tab   | statin 1 Drn<br>lot - take o | g tablets<br>ne daily |            |           |          |        |            | 14 Feb 2011                               | 7 26                    | Repeat dispensed                                                | 他回答的                                     |         |
| Report Templates (3)                                                                    | )             | 17 Jan 20   | 17 Lisino<br>28 tap   | eni 1 0mg 1<br>let - take o  | tablets<br>ne daily   |            |           |          |        | 1          | 14 Feb 201                                | 7 28                    | Repaint dispensed                                               | 100 - 2 Cr                               |         |
| Viccinations                                                                            | ·             | 14 Feb 20   | 17 Aspelle<br>29 tabl | 75mg dis<br>let - take o     | persible t            | abiefs     |           |          |        | 1          | 14 Mar 2017                               | 28                      | Repeat dispensed                                                |                                          |         |
| Q Receits                                                                               |               | 14 Feb 20   | 17 Alorvie<br>29 tabl | italin t Om<br>let-take o    | p tablets<br>ne daily |            |           |          |        | 1          | 14 Mar 2017                               | 28                      | Repeat dispensed                                                | 1000 200                                 |         |
| Sanativities & Alergia                                                                  | es .          | 14 Feb 20   | 17 Lisino<br>29 tab   | eril 1 ûmpi<br>let - take o  | tablets<br>ne daily   |            |           |          |        | 1          | 14 Mar 2017                               | 20                      | Repeat dispensed                                                |                                          |         |
| he Numeric Results                                                                      |               | 14 Mar 20   | 17 Aspinio<br>20 tabl | 75mg dis<br>let - take o     | persities t           | ablets     |           |          |        | 1          | 11 Apr 2017                               | 28                      | Repeat dispensed                                                | 100-8°87                                 |         |
| <ul> <li>Referats</li> <li>VOE MEDO Statement</li> </ul>                                | of Pitress    | 14 Mar 20   | 17 Aforvat<br>29 tack | statin 1 0m                  | g tablets<br>no daily |            |           |          |        | 1          | 11 Apr 2017                               | 28                      | Repeat dispensed                                                |                                          |         |
| Fains                                                                                   |               | 14 Mar 20   | 17 Lisino<br>28 tabi  | erit 1 0mg t                 | tablets<br>ne dially  |            |           |          |        | 1          | 11 Apr 2017                               | 28                      | Repeat dispensed                                                | 100 g an                                 |         |
| Seach Neatures                                                                          | · 🔛 o         | 36 lesier   | 109                   | 800                          | 0 10 0                | 0.0        |           | 4 0      | 1      | 74         | 0 1                                       |                         | 2 9 8                                                           |                                          | 11.3    |

The date in the Last Issued column indicates when the selected repeat dispensed issue is due to begin and can be a future date. You can work out when repeat dispensed issues are due to end by looking at the date in the Expected Next Issue field in the 'Template Details' panel at the foot of the view.

*Tip:* The date any issues have been future dated to is displayed in the New Journal, after the medication details.

Click the Save button in your toolbar or click either or A 'master' or 'authorising' script is printed when signed by the issuing GP.

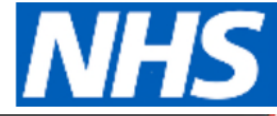

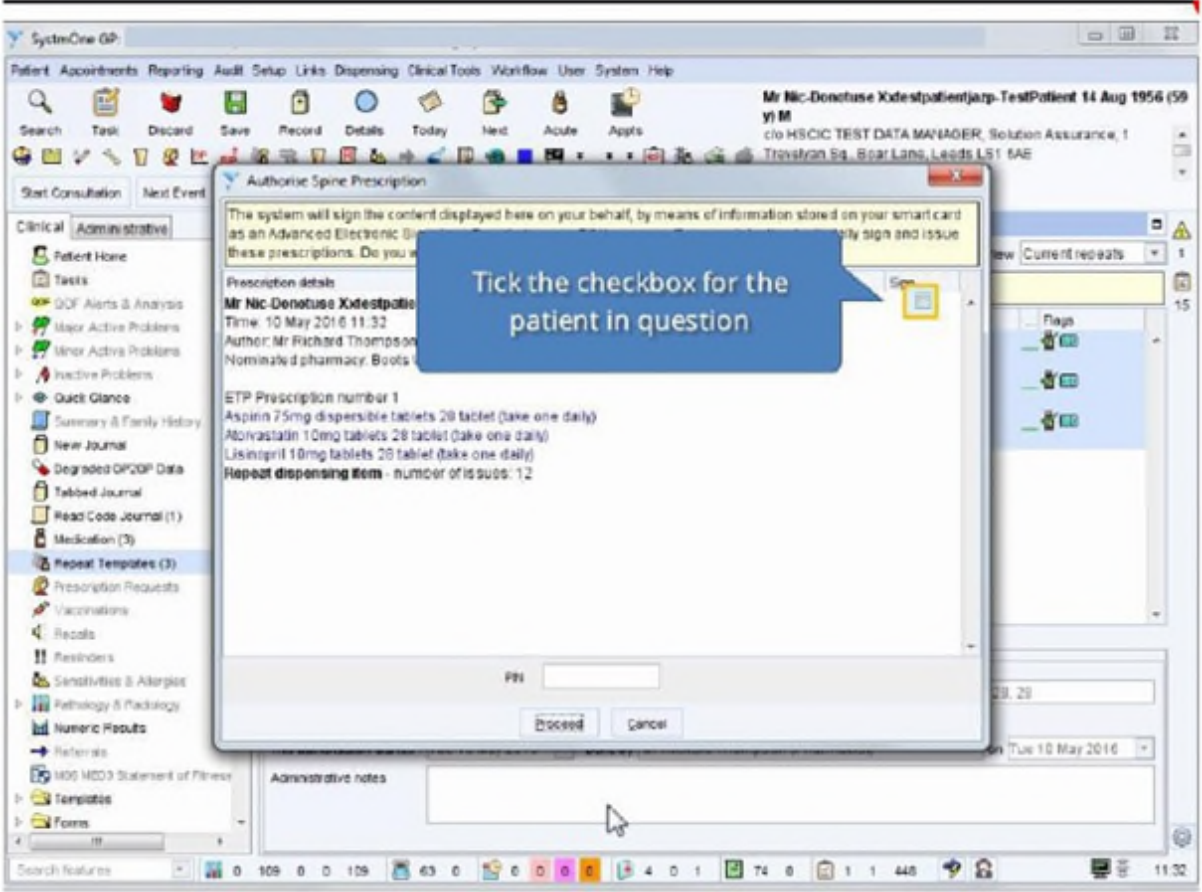

Each separate repeat dispensing script is held on the spine until the 7 days before the issuing date.

For multiple repeat dispensed drugs to appear on the same script, the following criteria must be fulfilled:

• Issue duration of each drug must be the same.

[Type here]

- Drugs must be issued in the same consultation and the same number of issues must be issued.
- Script type must be the same (for example NHS issue/private).

To create a list of current repeat dispensed medication, select Reporting>Miscellaneous Reports>Repeat Dispensed Medication Report from the Main Menu